Current version of the software:

STB MAG-200

**Other STB MAG Linux-WebKit** 

#### For STB MAG200

There is only one NAND in STB MAG200, so the updating variants from the main software menu, as WEB (http) & USB (without Bootstrap using) - are impossible. There is an ability to split NAND in STB MAG200 into NAND1 and NAND2. It is neccessary to use software image imageupdate\_2us for this, which is in release catalogue. It is recommended to update using Multicast method. !!!Attention, after reset to the default settings from BIOS -NAND1 and NAND2 become to NAND!!!!

# Using the HTTP method from inner portal

Beginning from firmware version ΠΟ 0.2.14-r8 Public firmware versions <sup>1)</sup> and manufacturer firmwares <sup>2)</sup> (manufacturer firmware) are updating from embedded portal (HTTP, USB) on manufacturer firmware only. To update STB on Public firmware soft.infomir.com.ua it is necessary to use updating methods from Bootloader menu (Multicast, USB&Bootstrap ...). For STB updatign from embedded portal or MiddleWare using HTTP or USB storage device on custom/other firmwares which are different from manufacturer it is necessary to make customized image according new instructions. Image making: Image making (PublicImage, CustomImage, OperatorImage) SSH access in Public and manufacturer firmwares: SSH

### "Settings" of the internal portal (Autoupdate firmware system)

- Open "Settings" of the internal portal;
- Choose "Update software now";
- In the opened window "Autoupdate" choose the list of "Available versions" by pressing "OK" - The latest available version is on top of the list;
- Choose necessary firmware version;
- Move "focus" to "Update" using buttons on RC (up, down, left and right);
- Choose "Update" by pressing "OK" on RC;
- Wait untill STB will be updated. Updating process is desplayed as filling of progress-bar and comments. STB will be **rebooted automatically** after update.

### "System settings" in the inner portal (From HTTP)

If you are using a standard software image (factory image), software will be updated from the server of factory on the current stable version.

- Go to **"System settings"** by pressing **«Setup»**, **«Services»** or **«SET»** on the remote control (depending on the version the remote control)
- "Sofware update" Download method... "From HTTP".
- "Start Update".
- "Verify". If the test is successful you'll see information about the availability of new versions of software.
- "Start update" to begin the update.
- After the update successful STB must be rebooted.

In standart software image (factory image) there is such updating address:

#### for MAG200

http://mag.infomir.com.ua/200/imageupdate

#### for MAG250

http://mag.infomir.com.ua/250/imageupdate

The string is available for edition with help of virtual keyboard (button "KB" on the Remote Control) or USB keyboard.

### Example

| Ver: 214, Date: Fri Jun 15 19:12:01 EEST 2012<br>Desc: 0.2.14-250-alpha6 |              |
|--------------------------------------------------------------------------|--------------|
| http://mag.infomir.com.ua/250/imageupdate                                | Verify       |
| Available software version:                                              |              |
| < unknown >                                                              |              |
| 0%                                                                       | Start update |
|                                                                          |              |

| Current software version:                                                |              |
|--------------------------------------------------------------------------|--------------|
| Ver: 214, Date: Fri Jun 15 19:12:01 EEST 2012<br>Desc: 0.2.14-250-alpha6 |              |
|                                                                          |              |
| nttp://mag.infomir.com.ua/250/imageupdate                                | Verity       |
| Available software version:                                              |              |
| Ver: 212, Date: Tue Mar 13 11:16:23 EET 2012<br>Desc: 0.2.12-r2-250      |              |
| 0%                                                                       | Start update |
| File check finished                                                      |              |

# Using a USB flash drive

- On USB drive, the file system FAT32, create a directory mag200 to STB MAG-200 and/or mag250 to STB MAG-250 (If your USB - drive multiple partitions, then use the first partition)
- Update using *bootstrap*:
  - Written in the directory *mag200(mag250)* files *imageupdate* and *bootstrap*. For STB MAG-250 file *bootstrap\_250* renamed *bootstrap*.

- Update not using *bootstrap*:
  - Written in the directory *mag200(mag250)* file *imageupdate* which taken from releases from MAG200/250.
- If your STB MAG-200/250 several USB connectors then use to update the rear connector.

#### In the boot menu (BIOS)

On a USB drive should be two files *imageupdate* and *bootstrap* 

- 1. Enter The BIOS
- 2. Select "Upgrade Tools", pressing enter on the remote control to the right
- 3. Select "USB Bootstrap"
- 4. Connect the USB flash drive and click OK to confirm the beginning of the update process
- 5. Wait for the update, STB will reboot.

#### In an internal software

- 1. Go to "System settings" by pressing «Setup», «Services» or «SET» on the remote control (depending on the version the remote control)
- 2. Select "Software update".
- Select update "From USB" ⇒ "Start update". If the preceding items are correct you will see a window with information about the current software version, select the drive or partition and the file path.
- 4. Select **"Verify"**. If the test is successful you'll see information about the availability of new versions of software.
- 5. Select **"Start update"** to begin the update.
- 6. After the update successful STB must be rebooted.

## **Using Multicast**

#### **Requirements for Operational System:**

note

Any version OS Microsoft Windows with support **W**.**NET** Framework 2.0 version and higher...

- Start the application on PC MCAST\_V2.0. This activates the form of interface selection (selection of a network card), through which will be broadcast. To ensure smooth traffic flow IGMP and multicast is desirable that the PC and STB must be in the same address space within a single network device. At home, it is generally sufficient to PC and STB are connected to the same switch / router.
- After you select the interface on the main form of application to set the necessary parameters and Broadcasting to launch a process of broadcasting. If at the time the application is launched specially prepared files (*bootstrap, imageupdate*) were in the same folder, then the main

form, enter any additional settings are required. Enough to start broadcasting two streams.

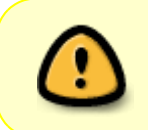

Attention! The **Bootstrap address** for various STB **may differ from the current**. The Bootstrap address displayed on the TV screen when the option "MC Upgrade" is enabled. Correct it if necessary.

#### Example of using MCAST utility

#### Example:

Select the network interface (active network interface);

| QueryUserForNetworkInterface                                                                                                    |              |
|----------------------------------------------------------------------------------------------------|--------------|
| QueryUserForNetworkInterface         Select network interface and IP address (укажите сетевой интерфей         Available network interfaces / IP         IP: fa80:-a911:8915:a270:6e8fã11, Подилочение по локальной сети         IP: 192.168.1.121, Подилочение по локальной сети         IP: 192.168.1.121, Подилочение по локальной сети         IP: 192.168.1.121, Подилочение по локальной сети         IP: 127.0.0.1, Loopback Pseudo-Interface 1         IP: 127.0.0.1, Loopback Pseudo-Interface 1 | си IP адрес) |
| Atheros AR8151 PCI-E Gigabit Ethernet Controller (NDIS 6.20)                                                                                                    | -<br>        |

Attention! The Bootstrap address for various STB may differ from the current. The Bootstrap address displayed on the TV screen when the option "MC Upgrade" is enabled. Correct it if necessary.

Last update: 2019/05/17 11:23

| Multicast file stream       | mer (Мультикаст вещан              | ие файлов)                         |                     |                          |             |
|-----------------------------|------------------------------------|------------------------------------|---------------------|--------------------------|-------------|
| Stream 1 / Поток 1          |                                    |                                    |                     |                          |             |
| IP address, port:           | 224.50.0.50:9000                   | Datarate (byte/s): 250000          |                     | Serial number: 1         |             |
| Description:                |                                    |                                    |                     |                          |             |
| File name:                  | D:\infomir\mag250\0.2              | 2.12-r2\Bootstrap_250              |                     |                          | Select file |
| Control/Управление<br>Start | Status/Статус<br>Idle (остановлен) | File size/Размер файла<br>6306155  | Packets sent<br>n/a | Out rate (byte/s)<br>n/a |             |
| Stream 2 / Поток 2          |                                    |                                    |                     |                          |             |
| IP address, port:           | 224.50.0.51:9001                   | Datarate (byte/s): 1250000         |                     | Serial number: 2         |             |
| Description:                |                                    |                                    |                     |                          |             |
| File name:                  | D:\infomir\mag250\0.2              | .12-r2\imageupdate                 |                     |                          | Select file |
| Control/Управление<br>Start | Status/Статус<br>Idle (остановлен) | File size/Размер файла<br>54200423 | Packets sent<br>n/a | Out rate (byte/s)<br>n/a |             |
|                             |                                    |                                    | ·                   |                          |             |
|                             |                                    |                                    |                     |                          |             |

Select the files to broadcast. Stream 1 - Bootstrap, Stream 2 - Imageupdate.

|                                                                                                    | amer (Мультикаст вещан                                                               | ние файлов)                                                                                     |                     |                                              |             |
|----------------------------------------------------------------------------------------------------|--------------------------------------------------------------------------------------|-------------------------------------------------------------------------------------------------|---------------------|----------------------------------------------|-------------|
| Stream 1 / Поток 1                                                                                   | 1                                                                                    |                                                                                                 |                     |                                              |             |
| IP address, port:                                                                                    | 224.50.0.50:9000                                                                     | Datarate (byte/s): 250000                                                                       |                     | Serial number: 1                             |             |
| Description:                                                                                         |                                                                                      |                                                                                                 |                     |                                              |             |
| File name:                                                                                           | D:\infomir\mag250\0.                                                                 | 2.12-r2\Bootstrap_250                                                                           |                     |                                              | Select file |
| Control/Управление                                                                                   | Status/Статус<br>Idle (остановлен)                                                   | File size/Размер файла<br>6306155                                                               | Packets sent<br>n/a | Out rate <mark>(</mark> byte/s)<br>n/a       |             |
| otat                                                                                                 |                                                                                      |                                                                                                 |                     |                                              |             |
|                                                                                                    |                                                                                      |                                                                                                 |                     |                                              |             |
| Stream 2 / Поток 2                                                                                   | 2                                                                                    |                                                                                                 |                     |                                              |             |
| Stream 2 / Поток 2<br>IP address, port:                                                              | 2<br>224.50.0.51:9001                                                                | Datarate (byte/s): 1250000                                                                      |                     | Serial number: 2                             |             |
| Stream 2 / Поток 2<br>IP address, port:<br>Description:                                              | 2<br>224.50.0.51:9001                                                                | Datarate (byte/s): 1250000                                                                      |                     | Serial number: 2                             |             |
| Stream 2 / Поток 2<br>IP address, port:<br>Description:<br>File name:                                | 2<br>224.50.0.51:9001<br>D:\infomir\mag250\0.2                                       | Datarate (byte/s): 1250000<br>2.12-r2\imageupdate                                               |                     | Serial number: 2                             | Select file |
| Stream 2 / Поток 2<br>IP address, port:<br>Description:<br>File name:<br>Control/Управление<br>Start | 2<br>224.50.0.51:9001<br>D:\infomir\mag250\0.3<br>Status/Статус<br>Idle (остановлен) | <b>Datarate (byte/s)</b> : 1250000<br>2.12-r2\imageupdate<br>File size/Размер файла<br>54200423 | Packets sent<br>n/a | Serial number: 2<br>Out rate (byte/s)<br>n/a | Select file |
| Stream 2 / Поток 2<br>IP address, port:<br>Description:<br>File name:<br>Control/Управление<br>Start | 2<br>224.50.0.51:9001<br>D:\infomir\mag250\0.3<br>Status/Статус<br>Idle (остановлен) | <b>Datarate (byte/s)</b> : 1250000<br>2.12-r2\imageupdate<br>File size/Размер файла<br>54200423 | Packets sent<br>n/a | Serial number: 2<br>Out rate (byte/s)<br>n/a | Select file |

Run streams 1 and 2.

7/8

How to update firmware on STB Linux-WebKit

| ,,                                                                                                    |                                                                                                    |                                                                                                    |                                              |                                                                                                    |                    |
|----------------------------------------------------------------------------------------------------|----------------------------------------------------------------------------------------------------|----------------------------------------------------------------------------------------------------|----------------------------------------------|----------------------------------------------------------------------------------------------------|--------------------|
| Multicast file strea                                                                                                    | amer (Мультикаст вещан                                                                                                    | ние файлов)                                                                                                    |                                              |                                                                                                    |                    |
| Stream 17 Поток<br>IP address, port:                                                                                                    | 224.50.0.50:9000                                                                                                    | Datarate (byte/s): 250000                                                                                                    |                                              | Serial number: 1                                                                                    |                    |
| Description:                                                                                                    |                                                                                                    |                                                                                                    |                                              |                                                                                                    |                    |
| File name:                                                                                                    | D:\infomir\mag250\0.2                                                                                                    | 2.12-r2\Bootstrap_250                                                                                                    |                                              |                                                                                                    | Select file        |
| Control/Управление<br>Start                                                                                                    | Status/Статус<br>Idle (остановлен)                                                                                                    | File size/Размер файла<br>6306155                                                                                                    | Packets sent<br>n/a                          | Out rate (byte/s)<br>n/a                                                                            |                    |
| Stream 2 / Поток 2                                                                                                    | 2                                                                                                    |                                                                                                    |                                              |                                                                                                    |                    |
| IP address, port:                                                                                                    | 224.50.0.51:9001                                                                                                    | Datarate (byte/s): 1250000                                                                                                    |                                              | Serial number: 2                                                                                    |                    |
| Description:                                                                                                    |                                                                                                    |                                                                                                    |                                              |                                                                                                    |                    |
| File name:                                                                                                    | D:\infomir\mag250\0.2                                                                                                    | 2.12-r2\imageupdate                                                                                                    |                                              |                                                                                                    | Select file        |
| Control/Управление<br>Start                                                                                                    | Status/Статус<br>Idle (остановлен)                                                                                                    | File size/Размер файла<br>54200423                                                                                                    | Packets sent<br>n/a                          | Out rate (byte/s)<br>n/a                                                                            |                    |
|                                                                                                    |                                                                                                    |                                                                                                    |                                              |                                                                                                    |                    |
| Multicast file strea                                                                                                    | amer (Мультикаст вещан                                                                                                    | ние файлов)                                                                                                    |                                              |                                                                                                    | .:i                |
| <ul> <li>Multicast file streat</li> <li>Stream 1 / Поток</li> <li>IP address, port:</li> </ul>                                                                                                    | amer (Мультикаст вещан<br>1<br>224.50.0.50:9000                                                                                                    | иие файлов)<br>Datarate (byte/s): 250000                                                                                                    |                                              | Serial number: 1                                                                                    | .::                |
| <ul> <li>Multicast file strea</li> <li>Stream 1 / Поток 1</li> <li>IP address, port:</li> <li>Description:</li> </ul>                                                                                                    | amer (Мультикаст вещан<br>1<br>224.50.0.50:9000                                                                                                    | иие файлов)<br>Datarate (byte/s): 250000                                                                                                    |                                              | Serial number: 1                                                                                    | :                  |
| <ul> <li>Multicast file strea</li> <li>Stream 1 / Поток</li> <li>IP address, port:</li> <li>Description:</li> <li>File name:</li> </ul>                                                                                                    | amer (Мультикаст вещан<br>1<br>224.50.0.50:9000<br>D:\infomir\mag250\0.2                                                                                                    | иие файлов)<br>Datarate (byte/s): 250000<br>2.12-г2\Bootstrap_250                                                                                                    |                                              | Serial number: 1                                                                                    | :                  |
| Multicast file streat<br>Stream 1 / Поток<br>IP address, port:<br>Description:<br>File name:<br>Control/Управление<br>Stop                                                                                                    | amer (Мультикаст вещан<br>1<br>224.50.0.50:9000<br>D:\infomir\mag250\0.2<br>Status/Статус<br>Streaming (вещание                                                                                       | иие файлов)<br>Datarate (byte/s): 250000<br>2.12-r2\Bootstrap_250<br>File size/Pasмep файла<br>6306155                                                                                                  | Packets sent<br>1682                         | Serial number: 1<br>Out rate (byte/s)<br>249115                                                     | ,.:                |
| <ul> <li>Multicast file streat</li> <li>Stream 1 / Поток</li> <li>IP address, port:</li> <li>Description:</li> <li>File name:</li> <li>Control/Управление</li> <li>Stop</li> </ul>                                                                                                  | amer (Мультикаст вещан<br>1<br>224.50.0.50:9000<br>D:\infomir\mag250\.0.2<br>- Status/Статус<br>Streaming (вещания                                                                                    | иие файлов)<br>Datarate (byte/s): 250000<br>2.12-r2\Bootstrap_250<br>File size/Pasмep файла<br>6306155                                                                                                  | Packets sent<br>1682                         | Serial number: 1<br>Out rate (byte/s)<br>249115                                                     | ,.:<br>Select file |
| <ul> <li>Multicast file streat</li> <li>Stream 1 / Поток 1</li> <li>IP address, port:</li> <li>Description:</li> <li>File name:</li> <li>Control/Управление</li> <li>Stop</li> <li>Stream 2 / Поток 2</li> <li>IP address, port:</li> </ul>                                         | amer (Мультикаст вещан<br>1<br>224.50.0.50:9000<br>D:\infomir\mag250\0.2<br>Status/Статус<br>Streaming (вещание<br>2<br>224.50.0.51:9001                                                              | иие файлов)<br>Datarate (byte/s): 250000<br>2.12-r2\Bootstrap_250<br>- File size/Pasмep файла<br>6306155<br>Datarate (byte/s): 1250000                                                                  | Packets sent<br>1682                         | Serial number: 1<br>Out rate (byte/s)<br>249115<br>Serial number: 2                                 | :                  |
| <ul> <li>Multicast file streat</li> <li>Stream 1 / Поток</li> <li>IP address, port:</li> <li>Description:</li> <li>File name:</li> <li>Control/Управление</li> <li>Stop</li> <li>Stream 2 / Поток 2</li> <li>IP address, port:</li> <li>Description:</li> </ul>                     | amer (Мультикаст вещан<br>1<br>224.50.0.50:9000<br>D:\infomir\mag250\0.2<br>Status/Статус<br>Streaming (вещания<br>2<br>224.50.0.51:9001                                                              | иие файлов)<br>Datarate (byte/s): 250000<br>2.12-r2\Bootstrap_250<br>File size/Pasмep файла<br>6306155<br>Datarate (byte/s): 1250000                                                                    | Packets sent<br>1682                         | Serial number: 1<br>Out rate (byte/s)<br>249115<br>Serial number: 2                                 | ,.:                |
| <ul> <li>Multicast file streat</li> <li>Stream 1 / Поток</li> <li>IP address, port:</li> <li>Description:</li> <li>File name:</li> <li>Control/Управление</li> <li>Stop</li> <li>Stream 2 / Поток 2</li> <li>IP address, port:</li> <li>Description:</li> <li>File name:</li> </ul> | amer (Мультикаст вещан<br>1<br>224.50.0.50:9000<br>D:\infomir\mag250\0.2<br>Status/Статус<br>Streaming (вещания<br>2<br>224.50.0.51:9001<br>D:\infomir\mag250\0.2                                     | иие файлов)<br>Datarate (byte/s): 250000<br>2.12-r2\Bootstrap_250<br>File size/Pasмер файла<br>6306155<br>Datarate (byte/s): 1250000<br>2.12-r2\imageupdate                                             | Packets sent<br>1682                         | Serial number: 1<br>Out rate (byte/s)<br>249115<br>Serial number: 2                                 |                    |
| <ul> <li>Multicast file streat</li> <li>Stream 1 / Поток 1</li> <li>IP address, port:</li> <li>Description:</li> <li>File name:</li> <li>Control/Управление</li> <li>Stop</li> </ul> Stream 2 / Поток 2 IP address, port: Description: File name: Control/Управление Stop           | amer (Мультикаст вещан<br>224.50.0.50:9000<br>D:\infomir\mag250\0.2<br>Status/Статус<br>224.50.0.51:9001<br>D:\infomir\mag250\0.2<br>Status/Статус<br>Status/Статус<br>Status/Статус<br>Status/Статус | иие файлов)<br>Datarate (byte/s): 250000<br>2.12-r2\Bootstrap_250<br>- File size/Paзмер файла<br>6306155<br>Datarate (byte/s): 1250000<br>2.12-r2\imageupdate<br>- File size/Paзмер файла<br>- 54200423 | Packets sent<br>1682<br>Packets sent<br>6867 | Serial number: 1<br>Out rate (byte/s)<br>249115<br>Serial number: 2<br>Out rate (byte/s)<br>1243981 |                    |

• Wait till updating. Updating process displayed at the TV screen. After updating is complite the STB will automatically rebooted.

Video example of using MCAST utility

multicast\_update\_.mp4

Last update: 2019/05/17 en:stb\_webkit:faq:update\_firmware\_mag200\_250 http://docs.infomir.com.ua/doku.php?id=en:stb\_webkit:faq:update\_firmware\_mag200\_250 11:23

### In the boot menu (BIOS)

- Start the application MCAST
- Run broadcasting
- Enter The BIOS menu
- Select **«Upgrade Tools**» and **«MC Upgrade**». At the same STB switches to upgrade a second copy of the bootloader. On the TV screen will display the multicast address to which the console waits for the data and the progress bar move which informs you about multicast stream.
- If everything was configured properly after a while the procedure for updating the second copy of the bootloader successfully completed.

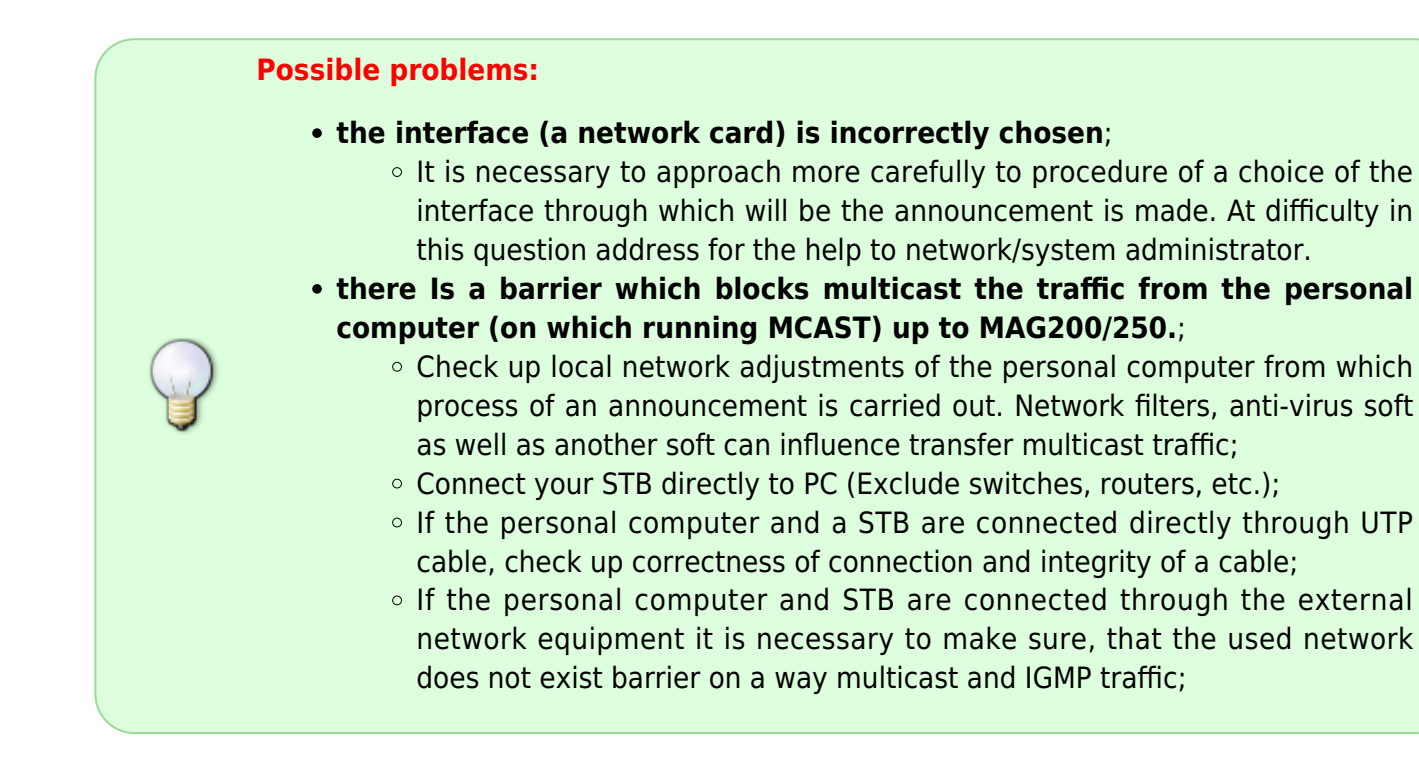

#### 1)

2)

firmware versions signed by Public key

Manufacturer firmware which is provided by manufacturer for update/autoupdate from manufacturer servers

From: http://docs.infomir.com.ua/ -

Permanent link: http://docs.infomir.com.ua/doku.php?id=en:stb\_webkit:faq:update\_firmware\_mag200\_250

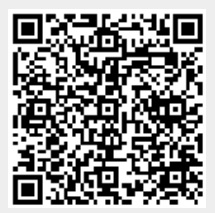

Last update: 2019/05/17 11:23